# Shareholder Engagement

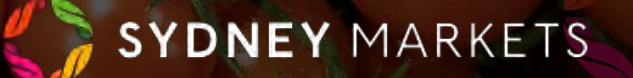

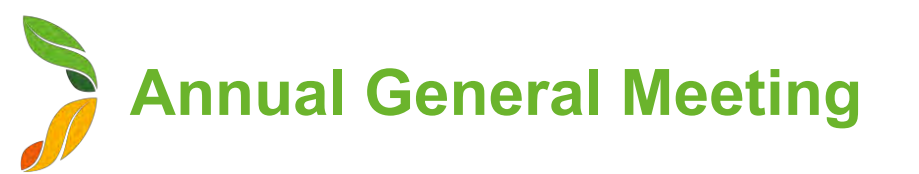

## **View and Submit Proxy Forms (1/2)**

Proxy Forms will be sent to you via Post or Email, but you can also access your Proxy Forms through SML Hub

- 1. On the home page, click **Shareholder Engagement**
- 2. Click on Annual General Meeting
- 3. You will see a list of Proxy Forms

The Shareholder Engagement page is where you can access information and documents for Sydney Markets' shareholder events. For Annual General Meetings, you will be able to access event details and your proxy forms. For Nominee and Expertise Director Elections, you will be able to access event details and documents. This will be upcoming and historical views of these events.

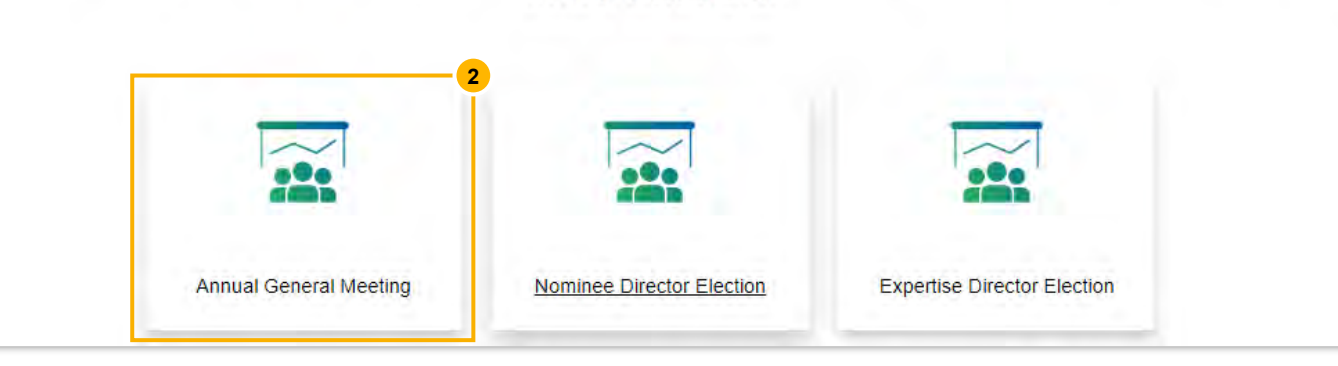

These are all the Annual General Meetings that you have been or are a part of. You can click through from here to view the proxy form and the documents related to the election that were sent to you.

#### Proxy Forms for AGM

# Proxy forms for ACM

| Se . Rom | - salles of suspine | (a) ettimizationers in the intervention of the extension and the ettimate of the state of the state of the intervention. |   |        |         |              |         |         |        |       |    |
|----------|---------------------|----------------------------------------------------------------------------------------------------|---|--------|---------|--------------|---------|---------|--------|-------|----|
|          | Shareh + 🗸          | Trading Name                                                                                                    | v | Acco ~ | Share 🗸 | Share Clu. 🗸 | Trade 🗸 | Equit 🗸 | Prox v | Sub 🗸 |    |
| 1        | S-ID-87346          | Fresh Fruit Co                                                                                                    |   | 12345  | 11111   | Wholesale    | A123    | 200,000 |        | Open  | 11 |
| 2        | S-ID-86526          | Fresh Fruit Co                                                                                                    |   | 12345  | 22222   | Grower       | D123    | 20,000  |        | Open  |    |

Q. Search this list

191 -

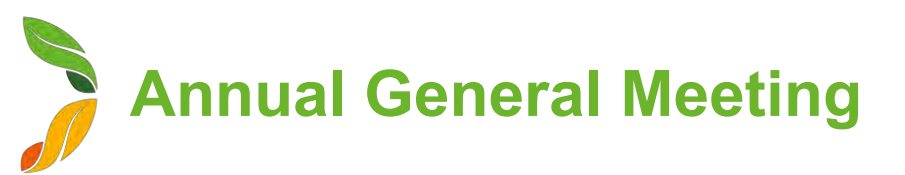

#### View and Submit Proxy Forms (2/2)

- 1. Click on the Shareholder ID number to view the Proxy Form
- 2. You will see the details of the Proxy Form including:
  - a. Details about the Property
  - b. Date and Time of the AGM
  - c. Details of the Resolution
- 3. Fill out and submit the Proxy Form
  - a. Proxy Name Enter your name
  - **b. Proxy Address** Enter your address
  - c. Resolution Vote for Select your vote
  - d. Executed by authorized officer Select the checkbox
- 4. Click Submit

The Proxy Form will be submitted to Sydney Markets and not editable anymore.

| ACCOUNT NO.                                                                                                    |                                                                                                    | 12345                                                       |                                                                                                    |
|----------------------------------------------------------------------------------------------------|----------------------------------------------------------------------------------------------------|-------------------------------------------------------------|----------------------------------------------------------------------------------------------------|
| Share Cert. No.                                                                                                    |                                                                                                    | 11111                                                       |                                                                                                    |
| Share Class                                                                                                    |                                                                                                    | Wholesale                                                   |                                                                                                    |
| Tradeable Space                                                                                                    |                                                                                                    | A 122-Wholesele                                             |                                                                                                    |
| Equity Entitlement                                                                                                    |                                                                                                    | 200.000                                                     |                                                                                                    |
| Eduty Entimentation                                                                                                    |                                                                                                    | 200,000                                                     |                                                                                                    |
|                                                                                                    |                                                                                                    |                                                             |                                                                                                    |
|                                                                                                    |                                                                                                    |                                                             |                                                                                                    |
|                                                                                                    |                                                                                                    |                                                             |                                                                                                    |
|                                                                                                    |                                                                                                    |                                                             |                                                                                                    |
|                                                                                                    |                                                                                                    |                                                             |                                                                                                    |
|                                                                                                    |                                                                                                    |                                                             |                                                                                                    |
|                                                                                                    |                                                                                                    |                                                             |                                                                                                    |
| xxy to act generally and to vote for me/us on r                                                                              | ny/our behalf in accordance                                                                                              | e with the directions on this form or, if no dir            | ections                                                                                                    |
| xxy to act generally and to vote for me/us on r<br>November 2023 or at any adjournment thereo                                | ny/our behalf in accordance<br>f.                                                                                        | e with the directions on this form or, if no dir            | ections                                                                                                    |
| xxy to act generally and to vote for me/us on r<br>November 2023 or at any adjournment thereo                                | ny/our behaif in accordance<br>f.                                                                                        | e with the directions on this form or, if no dir            | ections                                                                                                    |
| xxy to act generally and to vote for me/us on r<br>November 2023 or at any adjournment thereo                                | ny/our behalf in accordance<br>f.<br>Resolution Vote for                                                                 | e with the directions on this form or, if no dir            | ections                                                                                                    |
| xxy to act generally and to vote for me/us on r<br>November 2023 or at any adjournment thereo                                | ny/our behalf in accordance<br>f.<br>Resolution Vote for<br>Proxy to vote at the r                                       | e with the directions on this form or, if no dir            | ections<br>3                                                                                                    |
| oxy to act generally and to vote for me/us on r<br>November 2023 or at any adjournment thereo<br>La. from 1st December 2024. | ny/our behalf in accordance<br>f.<br>Resolution Vote for<br>Proxy to vote at the r<br>For                                | e with the directions on this form or, if no dir<br>neeting | ections<br>3                                                                                                    |
| xxy to act generally and to vote for me/us on r<br>November 2023 or at any adjournment thereo<br>us, from 1st December 2024. | ny/our behalf in accordance<br>f.<br>Resolution Vote for<br>Proxy to vote at the r<br>For<br>es 0.<br>Against            | e with the directions on this form or, if no dir<br>neeting | ections<br>3                                                                                                    |
| oxy to act generally and to vote for me/us on r<br>November 2023 or at any adjournment thereo<br>La. from 1st December 2024. | ny/our behalt in accordance<br>f.<br>Resolution Vote for<br>Proxy to vote at the r<br>For<br>es 0.<br>Against<br>Abstain | e with the directions on this form or, if no dir<br>neeting | ections<br>3                                                                                                    |
| axy to act generally and to vote for me/us on r<br>November 2023 or at any adjournment thereo<br>ta. from 1st December 2024. | ny/our behalf in accordance<br>f.<br>Resolution Vote for<br>Proxy to vote at the r<br>For<br>es 0. Against<br>Abstain    | e with the directions on this form or, if no dir<br>neeting | ections<br>3                                                                                                    |
|                                                                                                    | Share Cert. No.<br>Share Class<br>Tradeable Space<br>Equity Entitlement                                                  | Share Class<br>Tradeable Space<br>Equity Entitiement        | Share Cert. No.     11111       Share Class     Wholesale       Tradeable Space     A123-Wholesale       Equity Entitlement     200,000 |

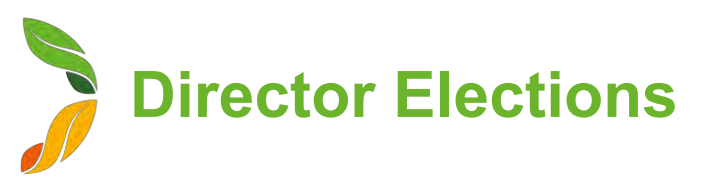

### **View Director Election Events (1/2)**

- 1. On the home page, click **Shareholder Engagement**
- 2. Click on Nominee Director Election or Expertise Director Election
- 3. You will see a list of election events

The Shareholder Engagement page is where you can access information and documents for Sydney Markets' shareholder events. For Annual General Meetings, you will be able to access event details and your proxy forms. For Nominee and Expertise Director Elections, you will be able to access event details and documents. This will be upcoming and historical views of these events.

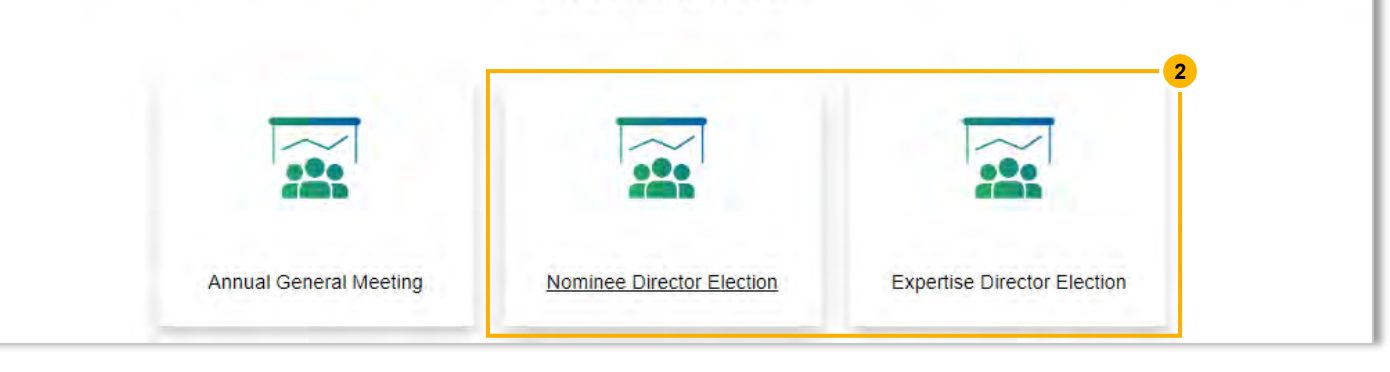

These are all the Nominee Director Elections that you have been or are a part of. You can click through from here to view ballot paper and any other election related document  $t_{\text{INO Title]}}^{[No Title]}$  s sent to you.

#### Nominee Director Elections 🔻

| items •<br>go | s • Sorted by Shareholder-ID • Filtered by All event shareholder list - Record Type • Updated a minute |                  |         |                  |         | Q Search this | \$ •     | C       |     |  |
|---------------|----------------------------------------------------------------------------------------------------|------------------|---------|------------------|---------|---------------|----------|---------|-----|--|
|               | Shareh ↑ ∨                                                                                             | Company / N 🗸    | Accou 🗸 | Trading Name 🗸   | Share 🗸 | Tradea 🗸      | Equity 🗸 | Share   | . ~ |  |
| 1             | S-ID-37699                                                                                             | Belflora Pty Ltd | 16908   | Belflora Pty Ltd | 24217   | FL1065        | 100,000  | Flowers |     |  |

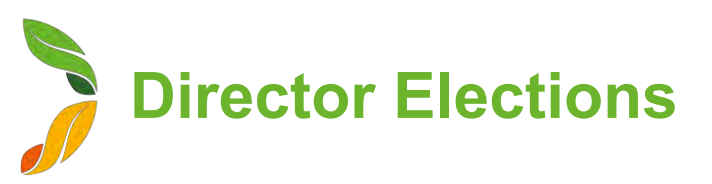

### **View Director Election Events (2/2)**

- 1. Click on the Shareholder ID number to view the Proxy Form
- 2. You will see the details around your property
- 3. Click **View Documents** to view any nomination documents including:
  - Notice of Election
  - Ballots
  - Candidate Profiles

You will also receive these through email or post. You will be able to vote through the electronic version by selecting your candidate and sending back to Sydney Markets as per instructions on the ballots.

| lection Details                                   |                                |  |
|---------------------------------------------------|--------------------------------|--|
| Shareholder-ID<br>S-ID-37710                      | AGM Shareholders<br>AGMSH-6631 |  |
| Account Number 12345                              | Industry Category<br>Grower    |  |
| Share Certificate Number<br>22222                 | Tradeable Space<br>D123-Grower |  |
| Share Class<br>Grower                             |                                |  |
| Preferred Contact Email                           |                                |  |
| <ul> <li>Director Nomination Documents</li> </ul> |                                |  |
| Other Election Documents                          |                                |  |
| View Documents                                    |                                |  |